# 入札説明書等の電子的提供 操作マニュアル (入札参加希望者編) 第3.0版

令和4年2月

目次

| 1. | 基本    | 、操作    |                      | . 1.1-1 |
|----|-------|--------|----------------------|---------|
| •  | l.1.  | 入札説明   | 月書等文書ファイルダウンロード操作の流れ | . 1.1-1 |
|    | 1.2.  | 操作の手   | 戶順                   | 1.2-2   |
|    | 1.2.1 | 1. ダウ  | ウンロード文書一覧を表示するには?    | 1.2-2   |
|    | 1.    | 2.1.1. | ダウンロード文書を指定するには?     | 1.2-5   |
|    | 1.    | 2.1.2. | 文書指定を終了するには?         | 1.2-9   |

# 1. <u>基本操作</u>

## 1.1.入札説明書等文書ファイルダウンロード操作の流れ

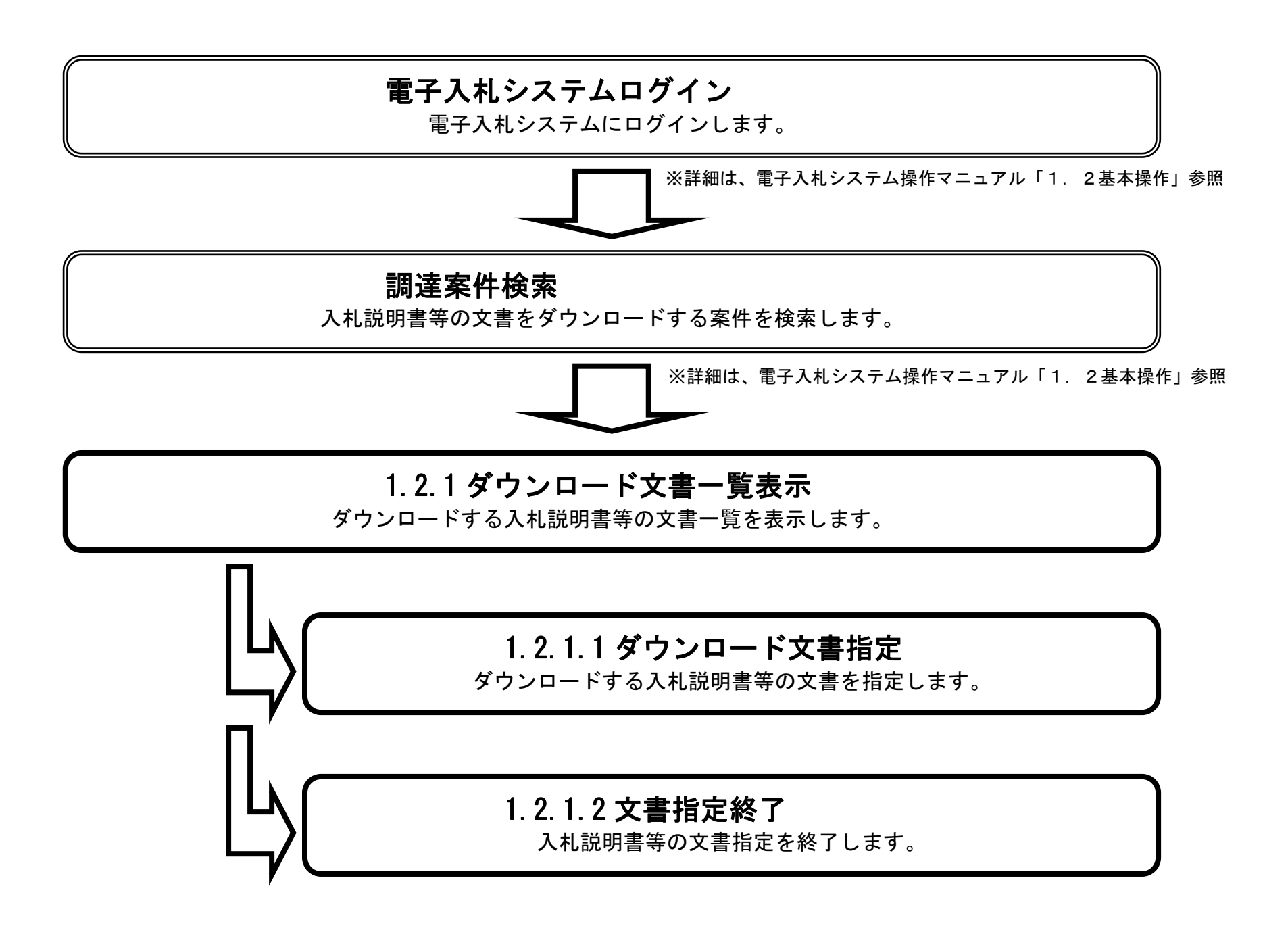

1.1-1

## 1.2.<u>操作の手順</u>

## 1.2.1. ダウンロード文書一覧を表示するには?

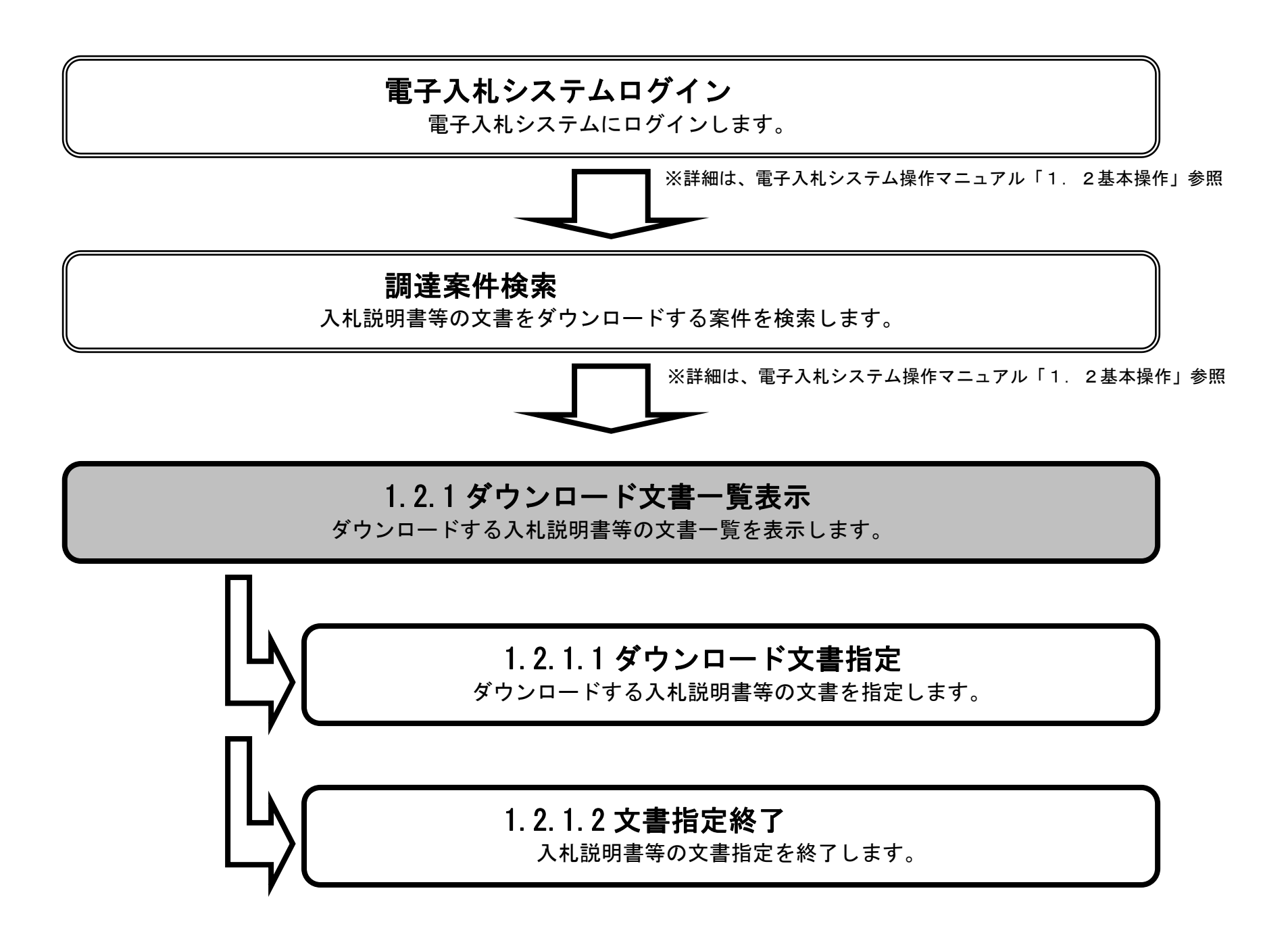

## ダウンロード文書一覧を表示するには?

| <b>画面説明</b><br>電子入札システ                              | ム(工事、業務)                                                                                                    | の調達案件一覧画面                            | <b></b> です。                    |                |                    |                |                 |          |           |             |             |          |     |        |            |                  |            |
|-----------------------------------------------------|----------------------------------------------------------------------------------------------------|--------------------------------------|--------------------------------|----------------|--------------------|----------------|-----------------|----------|-----------|-------------|-------------|----------|-----|--------|------------|------------------|------------|
| 操作手順                                                |                                                                                                    |                                      |                                |                |                    |                |                 |          |           |             |             |          |     |        |            |                  |            |
| ダウンロード文<br>ウンロードシス                                  | 書一覧を表示した<br>テムのダウンロー                                                                                                    | い案件に対して、<br>ド文書一覧画面が別                | 掲載文書一覧カ<br>リウィンドウに剥            | ラムの表示<br>表示されま | <b>ネボタ</b><br>ミす。( | ン①を<br>(詳細)    | ≿押下⊺<br>は、次     | しますペーシ   | 。ボク<br>ジ) | マン押         | 下によ         | 59、7     | 入札説 | 明書等    | 等ダ         |                  |            |
| <ul> <li>防衛省<br/>DEFENSE</li> <li>簡易案件検索</li> </ul> | 入札情報サービス                                                                                                    | 2<br>電子入札システム                        | 2021年11月25日 13<br>検証機能 競       | 3時50分<br>明要求   | 調達                 | 案件             | → <b>皆</b>      | ßź       | 新施設:      | <u>主設工-</u> | ¥.37        | <u>۸</u> | x74 | へルブ    | 2          |                  | Ø          |
| ○ 調達案件検索<br>○ 調達案件一覧                                | 局 南関東防衛局<br>企業⊡                                                                                                    | 0010019960401001                     |                                |                |                    |                | 20              |          |           |             |             |          |     |        | ₹          | 表示案件<br>全案件数     | 1-10       |
| <ul> <li>入札状況一覧</li> <li>登録者情報</li> </ul>           | 企業住所<br>企業名称<br>氏名                                                                                                    | 東京都港区<br>株式会社A<br>代表 太郎              |                                |                |                    |                |                 |          |           |             |             |          |     | 1      | -<br>23456 | <u>17891</u>     | 2          |
| ◎ 保存テータ表示                                           | 案件表示順序「案件番                                                                                                    | <del>ह</del> 🗸                       | ●昇順<br>○降順                     |                |                    |                |                 |          |           |             |             |          | 最新  | 更新日時   | ₹ 2        | 最新表<br>021.11.25 | 示<br>13:47 |
|                                                     | Jan Jan Jan Jan Jan Jan Jan Jan Jan Jan                                                                                                    | 案件情報                                 | 入札方式                           | 指載             | 前<br>              | 争参加资(<br>多加表明書 | 格確認申請<br>1/技術資料 | <b>∦</b> |           | 受領<br>提出意   | 確認/<br>課確認書 |          | 技術  | 建案書/(3 | 羊細)技術      | 資料               | 企業<br>プロパ  |
|                                                     | <ul> <li>●</li> <li>●</li></ul> | 000000000000000000000000000000000000 | 一般競争。                          | XB-A           | 提出                 | 再提出            | 受付票             | 通知書      | 通知書       | 提出          | 再提出         | 受付票      | 提出  | 再提出    | 受付票        | 通知書              | 71         |
|                                                     |                                                                                                    | 5                                    |                                | 表示表示           |                    |                |                 |          |           |             |             |          |     |        |            |                  |            |
|                                                     | - 「<br>3 <mark>第〇〇期ロロダル</mark>                                                                                                    | . <u>改修工事</u>                        | (標準型)<br><u> 一般競争</u><br>(標準型) | 表示             | 表示                 |                |                 |          |           |             |             |          |     |        |            |                  | 変更         |
|                                                     | 4 00トンネル修復                                                                                                    | <u>工事</u>                            | <u>一般競争</u><br>(標準型)           | 表示             | 表示                 |                | 表示              | 表示       |           |             |             |          |     |        |            |                  | 変更         |
|                                                     | 5 ○△ダム建築工事                                                                                                    | 5                                    | <u>一般競争</u><br>(標準型)           | 表示             | 表示                 |                | 表示              | 表示       |           |             |             |          |     |        |            |                  | 変更         |
|                                                     | 6<br>6<br>6                                                                                                    | <u>工事</u>                            | 一般競争。                          | 表示             | 表示                 |                | 表示              | 表示       |           |             |             |          |     |        |            |                  | 変更         |
|                                                     | 7 第0期00トンネ                                                                                                    | <u> </u>                             |                                | 表示             | 表示                 |                | 表示              |          |           |             |             |          |     |        |            |                  | 変更         |

| 8  | <u>第〇〇期ムムトンネル改修工事</u> | 一般競争<br>(標準型) | 表示 | 提出 |    |    |    |    |    |   |      |              |                |
|----|-----------------------|---------------|----|----|----|----|----|----|----|---|------|--------------|----------------|
| 9  | <u> </u>              | 一般競争<br>(標準型) | 表示 | 表示 | 表示 | 表示 |    |    |    |   |      |              | 変更             |
| 10 | 第日期〇〇号線道路改修工事         | 随意契約          | 表示 |    |    |    | 表示 | 表示 | 表示 |   |      |              | 変更             |
|    |                       |               |    |    |    |    |    |    |    |   |      | 表示案件<br>全案件数 | 年1-10<br>文 555 |
|    |                       |               |    |    |    |    |    |    |    | 1 | 2345 | 6789.        | <u>10</u> 🕑    |

1.2-3

# ダウンロード文書一覧を表示するには?

| 画面説明                                                                                                    |     |
|----------------------------------------------------------------------------------------------------|-----|
| 指定した調達案件に関するダウンロード可能な文書の一覧画面です。                                                                                                    |     |
| 操作手順                                                                                                    |     |
|                                                                                                    |     |
| 【続きの操作】<br>表示された文書のダウンロードを指定する場合は、「1.2.1.1 ダウンロード文書を指定するには?」を参照ください。                                                                                                    |     |
| 文書の指定を終了する場合は、「1.2.1.2 文書指定を終了するには?」を参照ください。                                                                                                    |     |
|                                                                                                    |     |
|                                                                                                    |     |
|                                                                                                    |     |
|                                                                                                    |     |
|                                                                                                    |     |
|                                                                                                    |     |
|                                                                                                    |     |
|                                                                                                    |     |
|                                                                                                    |     |
| ダウンロード文書一覧表示                                                                                                    |     |
| ダウンロード文書一覧表示<br>調達案件番号 0010010000420190150                                                                                                    |     |
| ダウンロード文書一覧表示<br>調達案件番号 0010010000420190150<br>案件名称<br>〇〇高速道路改修工事                                                                                                    |     |
| ダウンロード文書一覧表示<br>調達案件番号<br>0010010000420190150<br>案件名称<br>〇〇高速道路改修工事<br>入札方式名称<br>一般競争入札(標準型)<br>工事種別<br>土木一式                                                                                                    |     |
| ダウンロード文書一覧表示<br>調達案件番号<br>0010010000420190150<br>案件名称<br>〇〇高速道路改修工事<br>入札方式名称<br>一般競争入札(標準型)<br>工事種別<br>土木一式<br>事務所名称<br>総務部                                                                                                    |     |
| ダウンロード文書一覧表示<br>調達案件番号 0010010000420190150<br>案件名称 〇〇高速道路改修工事<br>入札方式名称 一般競争入札(標準型)<br>工事種別 土木一式<br>事務所名称 総務部<br>**「ファイル名称」欄のリンクを押下すると、ダウンロードが開始されます。<br>** お使いのブラウザの種類によっては、「ファイルのダウンロード」ダイアログに表示されるファイル名が一覧に表示されているファイル名称と異なる場合があります。詳しくは操作マニュブ<br>** 新使いのブラウザの種類によっては、「ファイルのダウンロード」ダイアログに表示されるファイル名が一覧に表示されているファイル名称と異なる場合があります。詳しくは操作マニュブ | アルを |
| ダウンロード文書一覧表示<br>調達案件番号 001001000420190150<br>案件名称 〇〇高速道路改修工事<br>入札方式名称 一般競争入札(標準型)<br>工事種別 土木一式<br>事務所名称 総務部<br>*「ファイル名称J欄のリンクを押下すると、ダウンロードが開始されます。<br>*お使いのブラウザの種類によっては、「ファイルのダウンロード」ダイアログに表示されるファイル名が一覧に表示されているファイル名称と異なる場合があります。詳しくは操作マニュア<br>参照ください。<br>・「入札説明書ー式(一括)」:全ての配布ファイルが含まれています(高速の回線利用者向け)。                                     | アルを |

| ła  | 5メワノロートファイル  |                  |                         |      |                                  |  |  |  |  |  |
|-----|--------------|------------------|-------------------------|------|----------------------------------|--|--|--|--|--|
| No. | 文書種別         | 文書名称             | ファイル名称                  | サイズ  | 備考                               |  |  |  |  |  |
| 1   | 共通文書1        | 共通文書2            | <u>共通文書2へのリンク</u>       | KB   |                                  |  |  |  |  |  |
| 2   | 共通文書1        | 共通文書1            | 共通文書1へのリンク              | KB   | こめんと                             |  |  |  |  |  |
| 3   | 入札説明書一式(一括)  | 入札説明書一式(一括)(1/1) | 0010010000420190150.zip | 1 KB | 対象文書は個別ダウンロードファイルリスト参照           |  |  |  |  |  |
| 個別  | 個別ダウンロードファイル |                  |                         |      |                                  |  |  |  |  |  |
| No. | 文書種別         | 文書名称             | ファイル名称                  | サイズ  | 備考                               |  |  |  |  |  |
| 1   | 共通文書1        | 共通文書2            | <u>共通文書2へのリンク</u>       | KB   |                                  |  |  |  |  |  |
| 2   | 共通文書1        | 共通文書1            | 共通文書1へのリンク              | KB   | こめんと                             |  |  |  |  |  |
| 3   | 配布目録         | 配布目録             | <u>新規文書sample.txt</u>   | 1 KB | 変更:変更:変更:追加:[2020/01/22 14:28更新] |  |  |  |  |  |
| 4   | 積算価格内訳明細書    | 積算価格内訳明細書        | Sample.txt              | 1 KB | 追加:[2020/01/22 13:33更新]          |  |  |  |  |  |

| ウンロード文書一覧(追) | 加配布)                                                                                           |                                                                                      |                                                                                                    |                                                                                                    |
|--------------|------------------------------------------------------------------------------------------------|--------------------------------------------------------------------------------------|----------------------------------------------------------------------------------------------------|----------------------------------------------------------------------------------------------------|
| ダウンロードファイル   |                                                                                                |                                                                                      |                                                                                                    |                                                                                                    |
| 文書種別         | 文書名称                                                                                           | ファイル名称                                                                               | サイズ                                                                                                    | 備考                                                                                                    |
| 入札説明書一式(一括)  | 入札説明書一式(一括)(1/1)                                                                               | 0010010000420190150.zip                                                              | 1 KB                                                                                                    | 対象文書は個別ダウンロードファイルリスト参照                                                                                                    |
| ダウンロードファイル   |                                                                                                |                                                                                      |                                                                                                    |                                                                                                    |
| 文書種別         | 文書名称                                                                                           | ファイル名称                                                                               | サイズ                                                                                                    | 備考                                                                                                    |
| 現場説明書        | 現場説明書                                                                                          | <u>新規文書sample+-+コピー.txt</u>                                                          | 1 KB                                                                                                    | 追加:[2020/01/22 13:51更新]                                                                                                    |
|              | ウンロード文書一覧(追)<br>ダウンロードファイル<br><u>文書種別</u><br>入札説明書一式(一括)<br>ダウンロードファイル<br><u>文書種別</u><br>現場説明書 | ウンロード文書一覧(追加配布)ダウンロードファイル文書種別文書名称入札説明書一式(一括)入札説明書一式(一括)(1/1)ダウンロードファイル文書種別現場説明書現場説明書 | ウンロード文書一覧(追加配布)ダウンロードファイル文書種別文書名称ファイル名称入札説明書一式(一括)入札説明書一式(一括)(1/1)001001000420190150.zipダウンロードファイル文書種別文書名称ファイル名称現場説明書現場説明書新規文書sample+-+コビー.txt | ウンロード文書一覧(追加配布)         ダウンロードファイル       ダウンロードファイル         文書種別       文書名称       ファイル名称       サイズ         入札説明書一式(一括)       入札説明書一式(一括)(1/1)       0010010000420190150.zip       1 KB         ダウンロードファイル       文書名称       ファイル名称       サイズ         文書種別       文書名称       ファイル名称       サイズ         現場説明書       現場説明書       新規文書sample+-+コピー.txt       1 KB |

1.2.1.1. <u>ダウンロード文書を指定するには?</u>

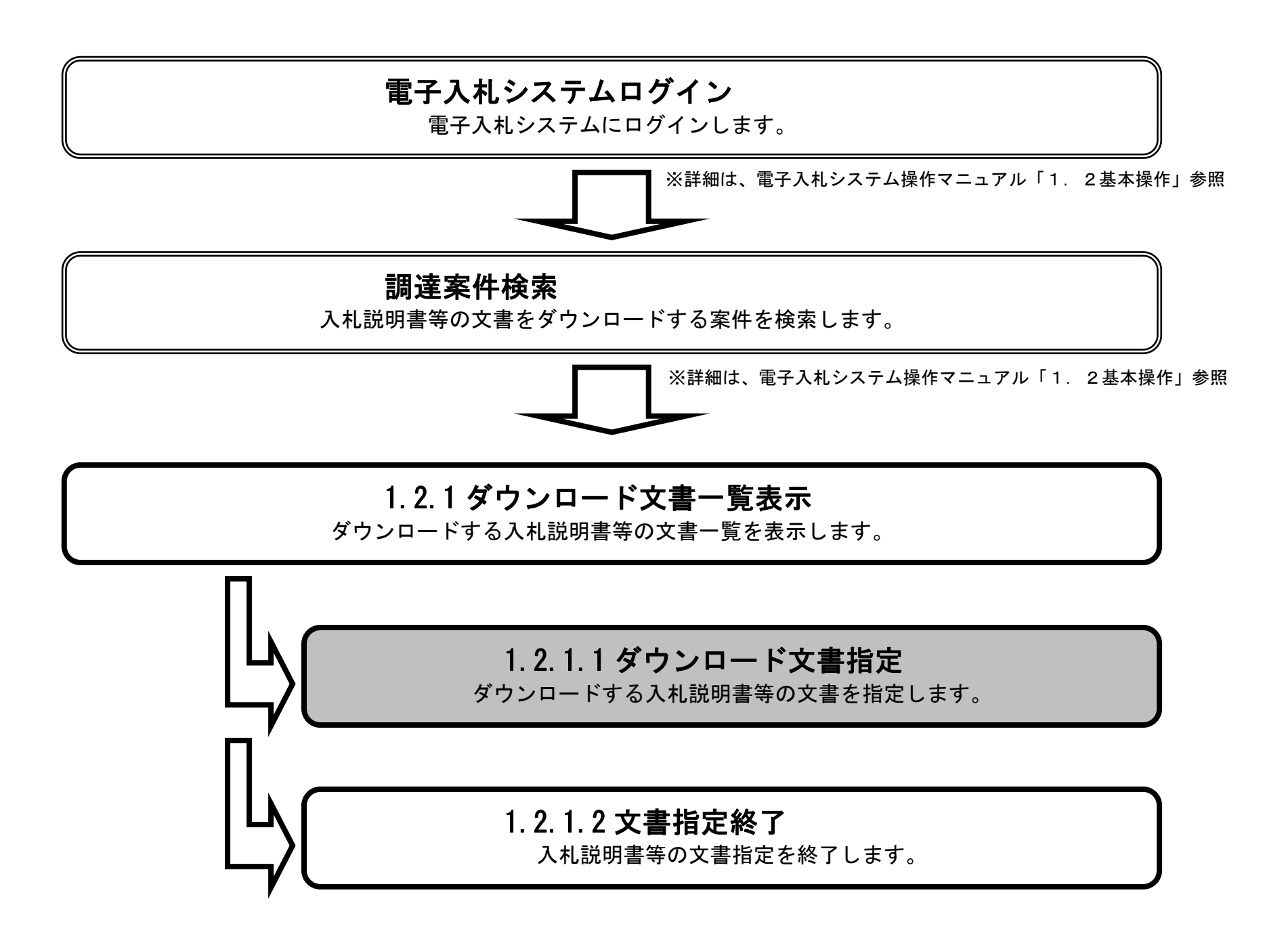

## ダウンロード文書を指定するには?

#### 面面説明

指定した調達案件に関する文書のダウンロードを指定する画面です。

#### 操作手順

ファイル名称カラムに表示されたファイル名称リンク①を押下します。

案件に登録されているファイル名称リンクを初めて押下した時のみ、ダウンロード文章利用規約画面に遷移します。

ダウンロード文書利用規約画面で④を押下すると、ダウンロード画面に遷移します。②、③、⑦を押下するとダウンロード文書一覧表示画 面に遷移します。

その後、「ファイルのダウンロード※」ダイアログが表示されますので、そのまま開く場合は⑤を押下し、保存する場合は⑥を押下します。 その後表示される「名前を付けて保存※」ダイアログで、保存ボタン⑧を押下します。

※各ダイアログは、ブラウザの種類やブラウザ、OSのバージョンにより表示内容が異なります。

※共通文書の場合、ファイル名称リンク①を押下すると、新しいウィンドウが開き、共通文書として指定されたURLへの遷移となります。 ※ファイルリンクは①に関わらず、初めて文書を押下した時のみ、ダウンロード文章利用規約画面に遷移します。

※一度同意した案件はダウンロード文書利用規約画面に遷移しません。

#### 【続きの操作】

続けてその他文書のダウンロードを指定する場合は、上記の操作を繰り返します。 文書の指定を終了する場合は、「1.2.1.2 文書指定を終了するには?」を参照ください。

#### 【注意事項】

お使いのブラウザの種類によっては、「ファイルのダウンロード」ダイアログに表示されるファイル名が一覧に表示されているファイル名称 と異なる場合があります。このような場合には、保存する際のファイル名を一覧画面に表示されたファイル名称に修正後保存してください。

### ダウンロード文書一覧表示

調達案件番号 0010010000420190156 案件名称 第△期△△ダム改修工事 入札方式名称 一般競争入札(標準型) 工事種別 土木一式 事務所名称 総務部

※「ファイル名称」欄のリンクを押下すると、ダウンロードが開始されます。 ※お食いのブラウザの種類によっては、「ファイルのダウンロード」ダイアログに表示されるファイル名が一覧に表示されているファイル名称と異なる場合があります。詳しくは操作マニュアルを参照ください。 ・「入札説明書ー式く一括)」:全ての配布ファイルが含まれています(高速の回線利用者向け)。

| ОŻ  | ウンロード文書一覧   |                  |                         |       |                         |
|-----|-------------|------------------|-------------------------|-------|-------------------------|
| 一括  | ダウンロードファイル  |                  |                         |       |                         |
| No. | 文書種別        | 文書名称             | ファイル名称                  | サイズ   | 備考                      |
| 1   | 共通文書1       | 共通文書8            | 共通文書8へのリンク              | -— КВ |                         |
| 2   | 共通文書1       | 共通文書5            | <u>共通文書5へのリンク</u>       | -— КВ |                         |
| 3   | 入札説明書一式(一括) | 入札説明書一式(一括)(1/1) | 0010010000420190156.zip | 1 KB  | 対象文書は個別ダウンロードファイルリスト参照  |
| 個別  | ダウンロードファイル  |                  |                         |       |                         |
| No. | 文書種別        | 文書名称             | ファイル名称                  | サイズ   | 備考                      |
| 1   | 共通文書1       | 共通文書8            | <u>共通文書8へのリンク</u>       | -— КВ |                         |
| 2   | 共通文書1       | 共通文書5            | <u>共通文書5へのリンク</u>       | -— КВ |                         |
| 3   | 入札説明書       | 入札説明書            | Sample.txt              | 1 KB  | 追加:[2020/02/03 11:09更新] |
|     |             | 1                |                         |       |                         |

閉じる

#### 第1章 基本操作

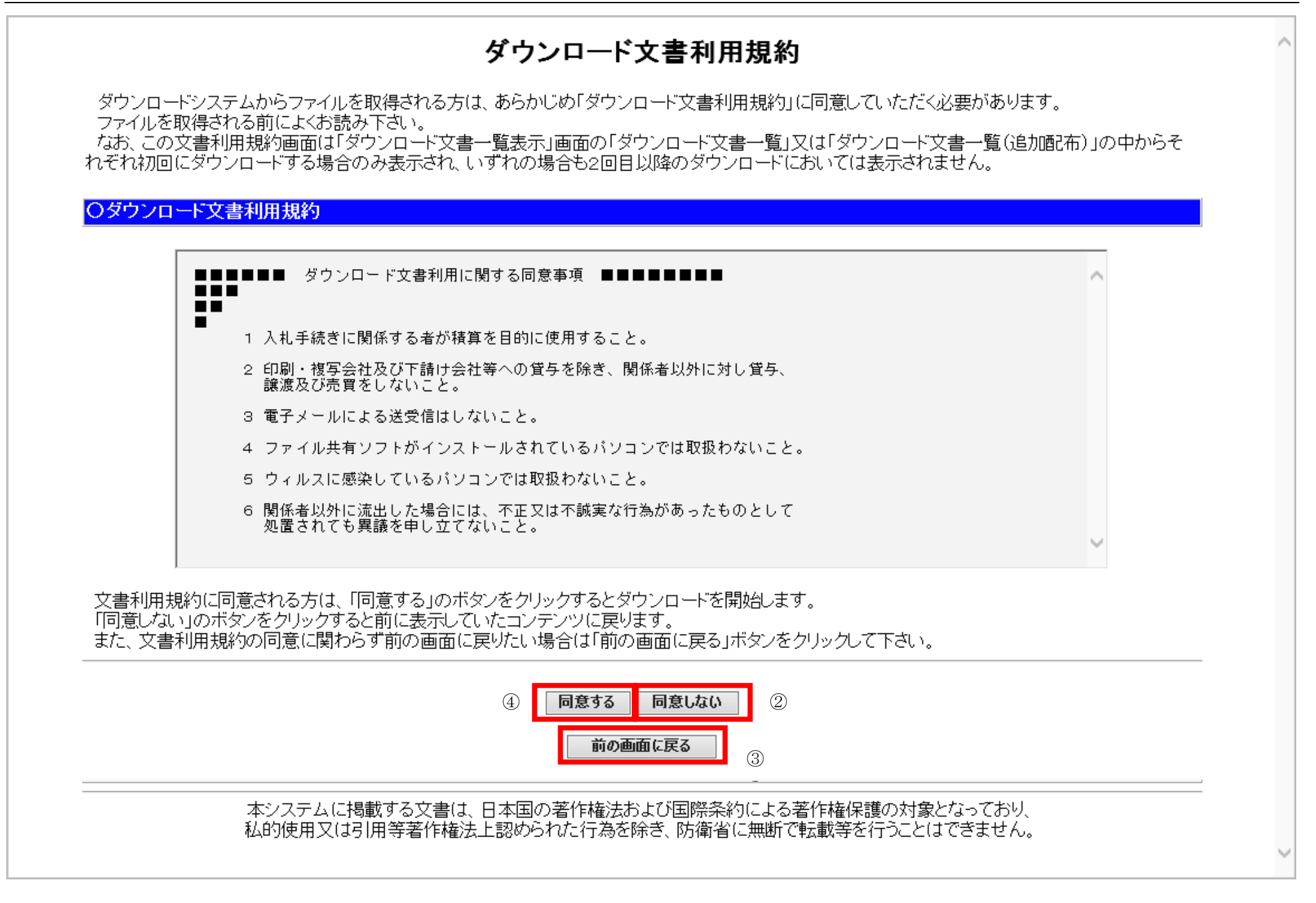

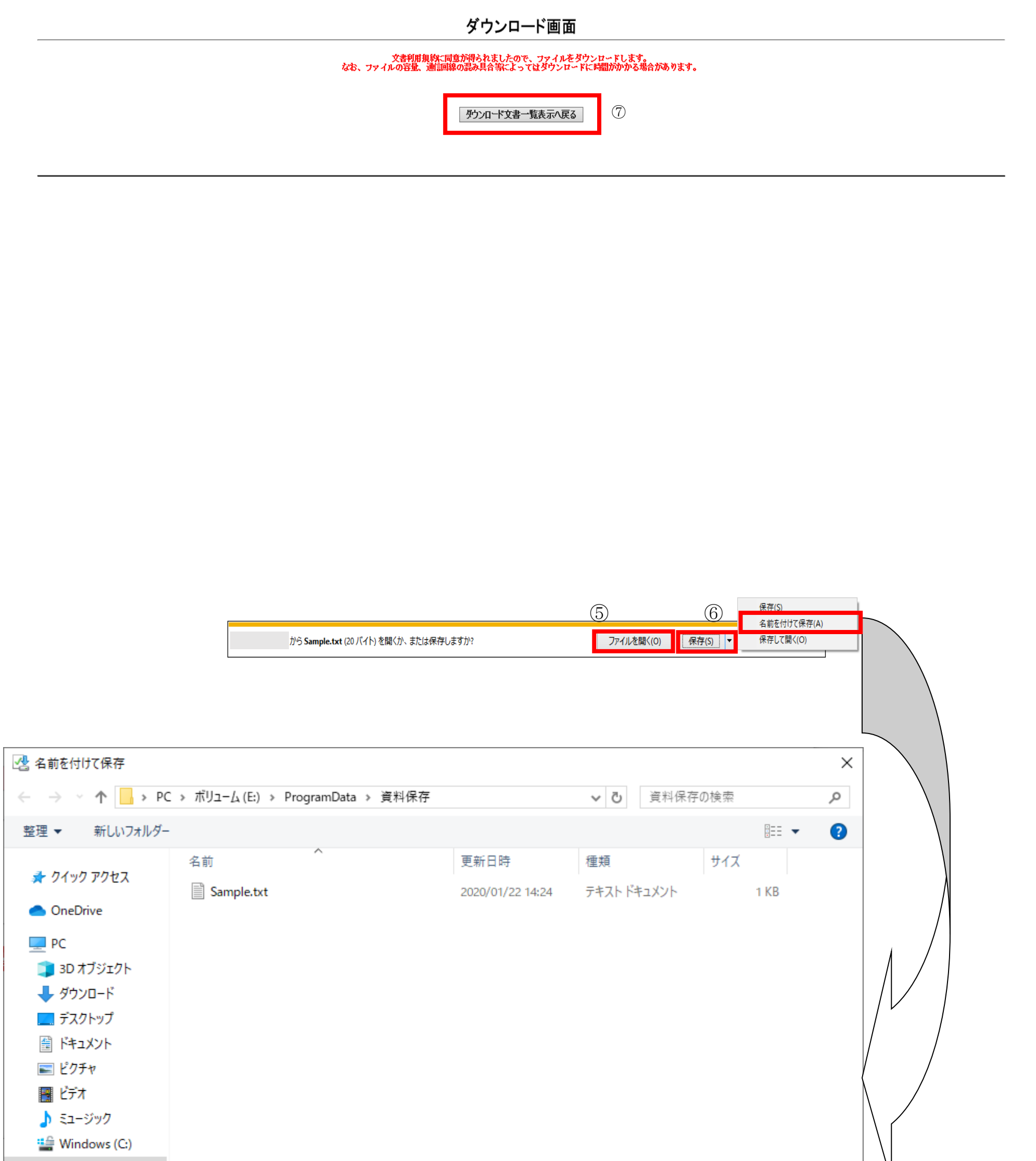

| 👝 ボリューム (E:)         |                     |                      |
|----------------------|---------------------|----------------------|
| 💣 ネットワーク             |                     |                      |
|                      |                     |                      |
| ファイル名( <u>N</u> ):   | 新規文書sample.txt      | ~                    |
| ファイルの種類( <u>T</u> ): | テキスト ドキュメント (*.txt) | ~                    |
|                      |                     | 8                    |
| ▲ フォルダーの非表示          |                     | 保存( <u>S</u> ) キャンセル |

1.2.1.2. <u>文書指定を終了するには?</u>

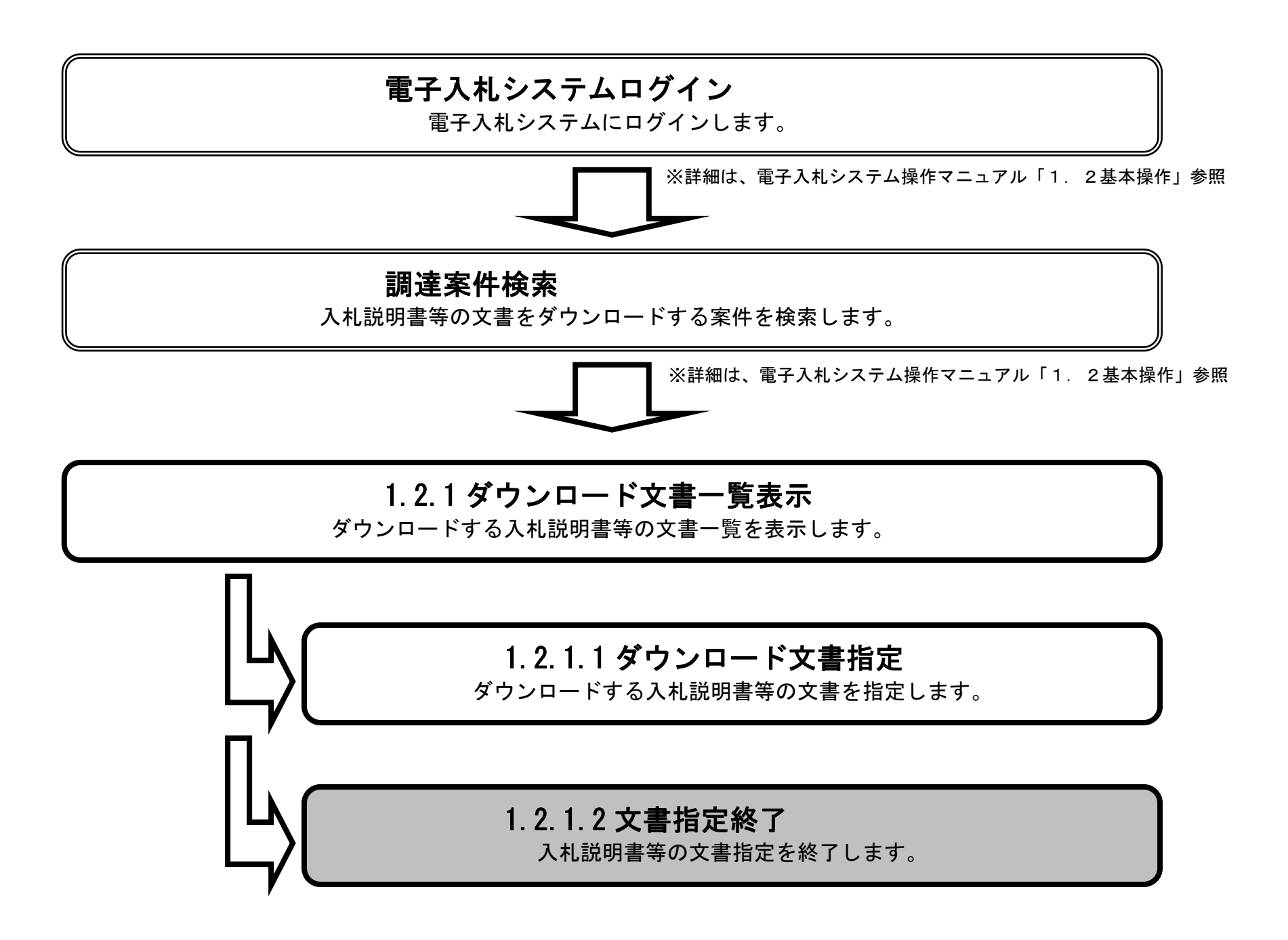

# ダウンロード文書を指定するには?

| 画面指定し            | 説明                                                            | 書のダウンロードを指定する                                                              | 画面です。                             |               |                           |  |
|------------------|---------------------------------------------------------------|----------------------------------------------------------------------------|-----------------------------------|---------------|---------------------------|--|
| 操作               | 手順                                                            |                                                                            |                                   |               |                           |  |
| 閉じる              | るボタン①を押下します                                                   | 。これにより、このブラウサ                                                              | が閉じられます。                          |               |                           |  |
|                  |                                                               |                                                                            |                                   |               |                           |  |
|                  |                                                               |                                                                            |                                   |               |                           |  |
|                  |                                                               |                                                                            |                                   |               |                           |  |
|                  |                                                               |                                                                            |                                   |               |                           |  |
|                  |                                                               |                                                                            |                                   |               |                           |  |
|                  |                                                               |                                                                            |                                   |               |                           |  |
|                  |                                                               | \$                                                                         | ウンロード文書一覧                         | 表示            |                           |  |
|                  | 調達案件都<br>案件名<br>入札方式名<br>工事種<br>事務所名                          | 番号 0010010000420190150   名称 ○○高速道路改修工事   名称 一般競争入札(標準型)   重別 土木一式   名称 総務部 |                                   |               |                           |  |
| ※「こ<br>※お<br>・「入 | ファイル名称」欄のリンクを押下<br>使いのブラウザの種類によって<br>ください。<br>札説明書一式(一括)」:全ての | ーーー<br>すると、ダウンロードが開始されます。<br>こは、「ファイルのダウンロード」ダイアロ<br>)配布ファイルが含まれています(高速    | コグに表示されるファイル名が一覧に表示<br>の回線利用者向け)。 | されているファイル名称と異 | なる場合があります。詳しくは操作マニュアルを    |  |
| 05               | マウンロード文書一覧                                                    |                                                                            |                                   |               |                           |  |
| -f               | 古メリフロートファイル                                                   | <u> </u>                                                                   | ファイルク社                            | #77           | 借去                        |  |
| 1                | 大音程加<br>共通文書1                                                 | 共通文書2                                                                      | 共通文書2へのリンク                        | KB            | in 15                     |  |
| 2                |                                                               |                                                                            | 共通文書1へのリンク                        | кв こめんと       |                           |  |
| 3                | 入札説明書一式(一括)                                                   | 入札説明書一式(一括)(1/1)                                                           | 0010010000420190150.zip           | 1 KB 対象文書は個   | 別ダウンロードファイルリスト参照          |  |
| 個牙               | リダウンロードファイル                                                   |                                                                            |                                   |               |                           |  |
| No.              | 文書種別                                                          | 文書名称                                                                       |                                   | サイズ           | 備考                        |  |
| 1                | 共通文書1                                                         | 共通文書2                                                                      | 共通文書2へのリンク                        | КВ            |                           |  |
| 2                |                                                               |                                                                            | 共通文書1へのリンク                        | кв こめんと       |                           |  |
| 3                | 配布目録                                                          | 配布目録                                                                       | <u>新規文書sample.txt</u>             | 1 KB 変更:変更:変  | 更:追加:[2020/01/22 14:28更新] |  |

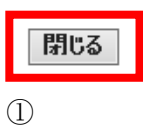

Sample.txt

1 KB 追加:[2020/01/22 13:33更新]

4 積算価格内訳明細書

積算価格内訳明細書

本システムに掲載する文書は、日本国の著作権法および国際条約による著作権保護の対象となっており、 私的使用又は引用等著作権法上認められた行為を除き、防衛省に無断で転載等を行うことはできません。